# PX105 Series Circular Chart Recorders

# **Flow Supplement**

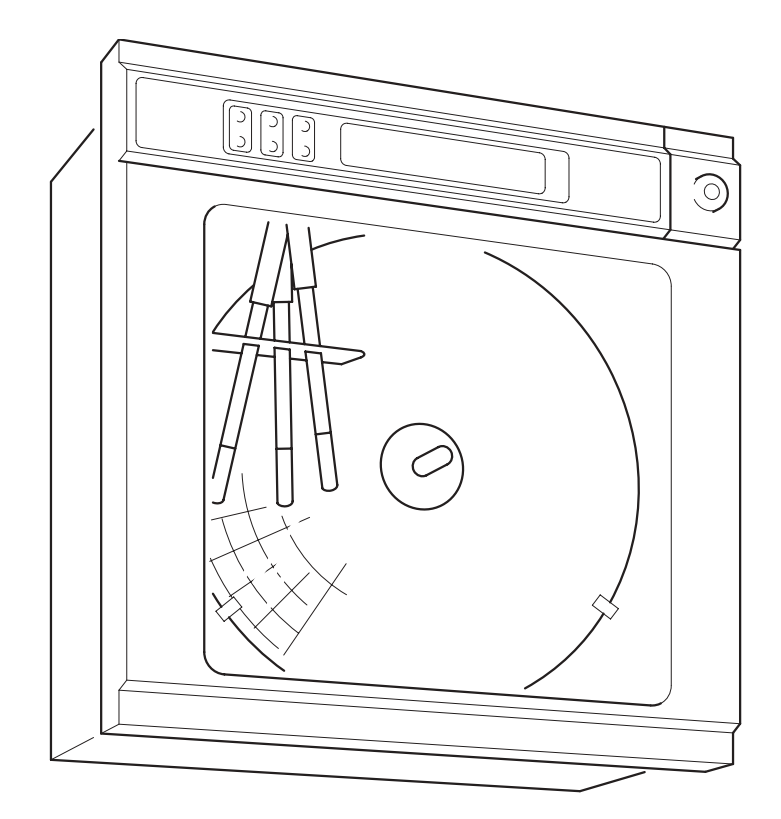

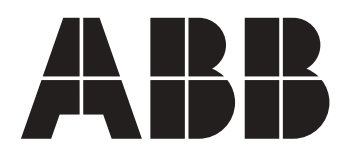

# ABB

# The Company

We are an established world force in the design and manufacture of instrumentation for industrial process control, flow measurement, gas and liquid analysis and environmental applications.

As a part of ABB, a world leader in process automation technology, we offer customers application expertise, service and support worldwide.

We are committed to teamwork, high quality manufacturing, advanced technology and unrivalled service and support.

The quality, accuracy and performance of the Company's products result from over 100 years experience, combined with a continuous program of innovative design and development to incorporate the latest technology.

The NAMAS Calibration Laboratory No. 0255 is just one of the ten flow calibration plants operated by the Company, and is indicative of our dedication to quality and accuracy.

# **Use of Instructions**

# Warning.

An instruction that draws attention to the risk of injury or death.

# Caution.

An instruction that draws attention to the risk of damage to the product, process or surroundings.

BS EN ISO 9001

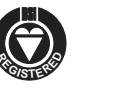

St Neots, U.K. - Cert. No. Q5907

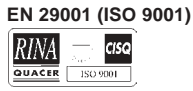

Lenno, Italy - Cert. No. 9/90A

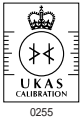

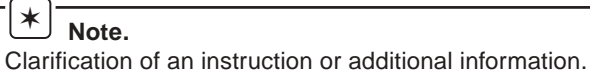

# *i* Information.

Further reference for more detailed information or technical details.

Although **Warning** hazards are related to personal injury, and **Caution** hazards are associated with equipment or property damage, it must be understood that operation of damaged equipment could, under certain operational conditions, result in degraded process system performance leading to personal injury or death. Therefore, comply fully with all **Warning** and **Caution** notices.

Information in this manual is intended only to assist our customers in the efficient operation of our equipment. Use of this manual for any other purpose is specifically prohibited and its contents are not to be reproduced in full or part without prior approval of the Marketing Communications Department.

## Health and Safety

To ensure that our products are safe and without risk to health, the following points must be noted:

- 1. The relevant sections of these instructions must be read carefully before proceeding.
- 2. Warning labels on containers and packages must be observed.
- 3. Installation, operation, maintenance and servicing must only be carried out by suitably trained personnel and in accordance with the information given.
- 4. Normal safety precautions must be taken to avoid the possibility of an accident occurring when operating in conditions of high pressure and/or temperature.
- 5. Chemicals must be stored away from heat, protected from temperature extremes and powders kept dry. Normal safe handling procedures must be used.
- 6. When disposing of chemicals ensure that no two chemicals are mixed.

Safety advice concerning the use of the equipment described in this manual or any relevant hazard data sheets (where applicable) may be obtained from the Company address on the back cover, together with servicing and spares information.

# CONTENTS

| 1(F)     | INTRODUCTION                                                                                                    | 1                                    |  |  |  |  |  |  |  |
|----------|----------------------------------------------------------------------------------------------------|--------------------------------------|--|--|--|--|--|--|--|
| 2(F)     | PREPARATION<br>2.1(F) Identification<br>2.2(F) Code Number Example                                                                                                    | 2<br>2<br>2                          |  |  |  |  |  |  |  |
| 3(F)     | INSTALLATION                                                                                                    |                                      |  |  |  |  |  |  |  |
| 4(F)     | ELECTRICAL CONNECTIONS<br>4.1(F) Counter Drive Module<br>4.2(F) Frequency Input Module                                                                                                    | 3<br>3<br>4                          |  |  |  |  |  |  |  |
| 5(F)     | FAMILIARISATION WITH CONTROLS,<br>DISPLAY AND L.E.D. INDICATION                                                                                                    | 4                                    |  |  |  |  |  |  |  |
| 6(F)     | SETTING UP                                                                                                    |                                      |  |  |  |  |  |  |  |
| 7(F)     | OPERATION<br>7.1(F) Operating Page 1<br>7.2(F) Operating Page 2                                                                                                    | 5<br>5<br>6                          |  |  |  |  |  |  |  |
| 8(F)     | PROGRAMMING<br>8.1(F) Set Up Input Page<br>8.2(F) Set Up Display Page<br>8.3(F) Totaliser Set Up Page<br>8.4(F) Set Up Module Page<br>8.4.1(F) Module Positions 1,2,3<br>8.4.2(F) Module Positions 4,5,6 | 7<br>8<br>10<br>12<br>14<br>14<br>15 |  |  |  |  |  |  |  |
| 9(F)     | SIMPLE FAULT FINDING                                                                                                    | 18                                   |  |  |  |  |  |  |  |
| 10(F)    | CALIBRATION                                                                                                    | 18                                   |  |  |  |  |  |  |  |
| 11(F)    | SPECIFICATION                                                                                                    | 18                                   |  |  |  |  |  |  |  |
| APPENDIX |                                                                                                    |                                      |  |  |  |  |  |  |  |
|          | Total Count                                                                                                    | 19                                   |  |  |  |  |  |  |  |

# 1(F) INTRODUCTION

Page

This supplement provides instructions on the features of PX105/51, /52 and /53 Flow Recorders which differ from those of the basic PX105 recorders described in instruction booklet PX105/0011.

The Flow Recorders provide indication and recording of flow rates from input signals with linear, square law or power law characteristics or of the pulse frequency type.

Totalisation is available for each channel and may be switched on or off as required.

The flow total for any channel may be viewed on the digital display and reset via the front panel controls. An additional internal 'Secure' total is also provided which can only be reset after gaining access to the Programming Pages.

External counters with their own power supplies can be driven using any of the standard relay module options. Alternatively, a counter drive module is available for which no external power supply is needed.

This manual must be read in conjunction with the PX105 Standard Options Operating Instructions – PX105/0011, Issue 4 onwards.

# 2(F) PREPARATION

# **3(F) INSTALLATION**

The procedure is as detailed in Sections 2.1 to 2.2 in PX105/ 0011 but refer **also** to Table 1(F) when checking the instrument code number.

As detailed in Section 3 of PX105/0011.

# 2.1(F) Identification

| Code<br>Digits                                                                                                |                                                                                                    |                                                                                                 |                                                                                          |                                                                                                    |                       |                                                                                                    |                                 |                                                                                                    |                                 |                                                                                                    |                                 |                                                                                                    |                                                   |              |                                                                    |
|----------------------------------------------------------------------------------------------------|----------------------------------------------------------------------------------------------------|-------------------------------------------------------------------------------------------------|------------------------------------------------------------------------------------------|----------------------------------------------------------------------------------------------------|-----------------------|----------------------------------------------------------------------------------------------------|---------------------------------|----------------------------------------------------------------------------------------------------|---------------------------------|----------------------------------------------------------------------------------------------------|---------------------------------|----------------------------------------------------------------------------------------------------|---------------------------------------------------|--------------|--------------------------------------------------------------------|
| 1,2,3,4,5/                                                                                                    | 6,7/                                                                                                    |                                                                                                 | 8                                                                                        | 9                                                                                                    |                       | 10                                                                                                    |                                 | 11                                                                                                    |                                 | 12                                                                                                    |                                 | 13/                                                                                                    | 14                                                |              | 15                                                                 |
| Basic                                                                                                    | Functio                                                                                                    |                                                                                                 |                                                                                          | Modules in Position                                                                                                    |                       |                                                                                                    |                                 |                                                                                                    |                                 |                                                                                                    |                                 | Window                                                                                                    | P                                                 | ower         |                                                                    |
| Туре                                                                                                    |                                                                                                    | Í                                                                                               | 1                                                                                        | 2                                                                                                    |                       | 3                                                                                                    |                                 | 4                                                                                                    | 5                               |                                                                                                    |                                 | 6                                                                                                    | Material                                          | terial   Sup |                                                                    |
| Type<br>PX105<br>micro-<br>processor<br>based<br>circular<br>chart<br>recorder<br>with<br>105mm<br>pen travel | <ul> <li>51 Single pen record. with flc totalise</li> <li>52 Two per record. with flc totalise</li> <li>53 Three pen record. with flc totalise</li> <li>53 Three pen record. with flc totalise</li> </ul> | 0 No<br>r 1 O<br>w re<br>r<br>2 Tv<br>r<br>w A Tr.<br>pc<br>su<br>er<br>c C Fr<br>w ue<br>rs in | 1<br>Ione<br>Delay<br>wo<br>elays<br>ransmitter<br>ower<br>upply<br>req-<br>ency<br>aput | 2<br>None<br>Cone relay<br>Two<br>relays<br>A Transmitter<br>power<br>supply<br>C Freq-<br>uency<br>input<br>J Solid<br>state relay<br>output<br>K Isolated<br>analogue<br>input | 0<br>1<br>2<br>А<br>С | 3<br>None<br>One<br>relay<br>Two<br>relays<br>Transmitter<br>power<br>supply<br>Freq-<br>uency<br>input<br>Solid<br>state<br>relay<br>output<br>Isolated<br>analogue<br>input | 0<br>1<br>2<br>5<br>7<br>8<br>A | 4<br>None<br>One<br>relay<br>Two<br>relays<br>External<br>counter<br>drive<br>Isolated<br>analogue<br>outputs +<br>relay<br>outputs +<br>relay<br>Solid | 0<br>1<br>2<br>5<br>7<br>8<br>A | 5<br>None<br>One<br>relay<br>Two<br>relays<br>External<br>counter<br>drive<br>Isolated<br>analogue<br>output<br>Isolated<br>analogue<br>outputs +<br>relay<br>outputs s+<br>relay<br>Transmitter<br>power<br>supply | 0<br>1<br>2<br>5<br>7<br>8<br>A | 6<br>None<br>One<br>relay<br>Two<br>relays<br>External<br>counter<br>drive<br>Isolated<br>analogue<br>output<br>Isolated<br>analogue<br>outputs +<br>relay<br>outputs s<br>Transmitter<br>power<br>supply | Material       1     Glass       2     Poly-carb. | 1<br>2<br>3  | 110V<br>50/60<br>Hz<br>230V<br>50/60<br>Hz<br>10 to<br>30V<br>d.c. |
|                                                                                                    |                                                                                                    |                                                                                                 |                                                                                          |                                                                                                    |                       |                                                                                                    | J                               | state<br>relay<br>output                                                                                                    | J                               | state<br>relay<br>output                                                                                                    | J                               | state<br>relay<br>output                                                                                                    |                                                   |              |                                                                    |

Note. The table is for identification purposes only. Not all code combinations are available.

Table 1(F) Identification of Instrument Code Number

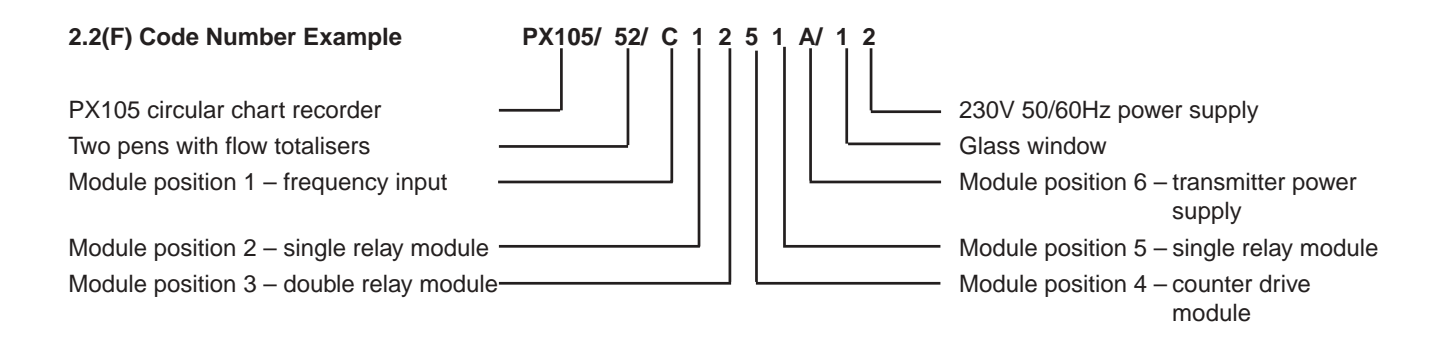

# 4(F) ELECTRICAL CONNECTIONS

As detailed in Section 4 of PX105/0011.

External counters with their own power supply can be driven using any of the standard relay outputs in module positions 4,5 and 6 – see Section 4.5 in PX105/0011 for connection details.

# 4.1(F) Counter Drive Module – Fig. 4.1(F)

A counter drive module may only be fitted in module positions 4, 5 and 6 – refer to Fig. 4.1 in PX105/0011.

Make connections as detailed in Fig. 4.1(F).

The positioning of two plug-in 'handbag' links on the counter drive board determines the 110V or 230V operation of the module.

With reference to Fig. 4.1(F):

- 1 Identify the links.
- 2 Set the link positions for the mains power supply used refer to Section 4.6 in PX105/0011.

For a volt-free pulse output, fit a single, or double, relay module and allocate the relay(s) as shown in Section 8.4.2(F).

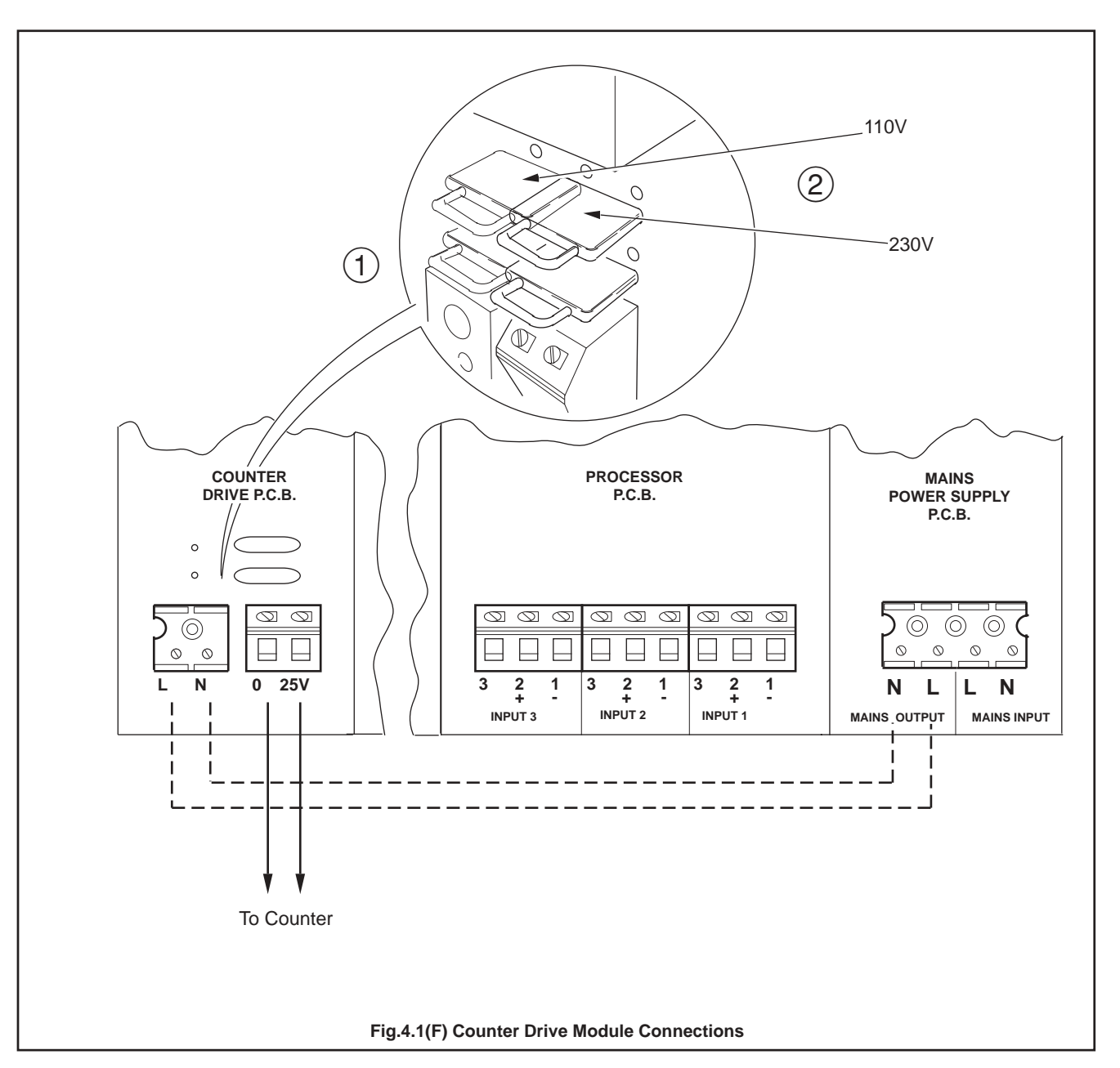

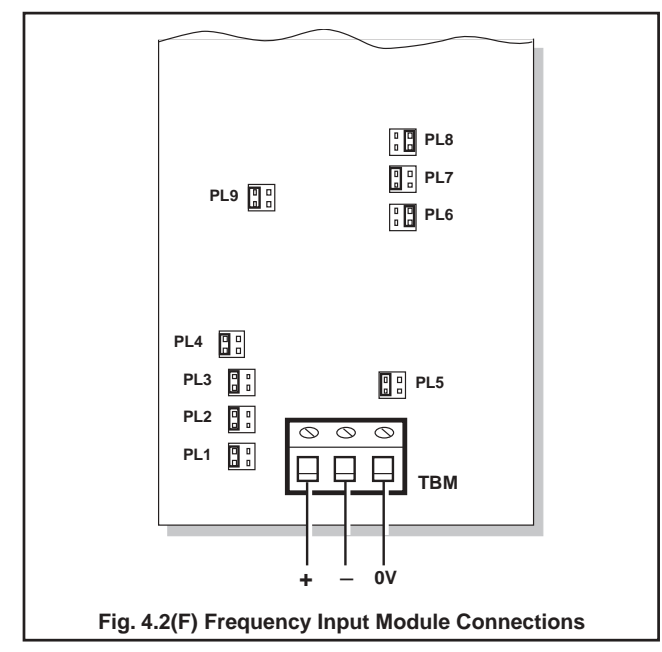

# 4.2(F) Frequency Input Module

A frequency input module may only be fitted in module positions 1,2 or 3 for channels 1,2,3 respectively – refer to Fig. 4.1 in PX105/0011.

Make connections and links as detailed in Fig. 4.2(F) and Table 2(F). The module is for frequency inputs only and Input Type FREQ should be selected – see Section 8.4.

Ensure that plug-in links PL1 to PL9 are configured to suit the frequency input - see Table 2(F).

# 5(F) FAMILIARISATION WITH CONTROLS, DISPLAY AND L.E.D. INDICATION

As detailed in Section 5 of PX105/0011.

# 6(F) SETTING UP

As detailed in Section 6 of PX105/0011

|                                                                                                    | ТВМ                          |            |            |            |            |            |          |          |            |             |                           |
|----------------------------------------------------------------------------------------------------|------------------------------|------------|------------|------------|------------|------------|----------|----------|------------|-------------|---------------------------|
|                                                                                                    | $\bigcirc \bigcirc \bigcirc$ |            |            |            |            |            |          |          |            |             |                           |
|                                                                                                    | + - 0V                       | PL1        | PL2        | PL3        | PL4        | PL5        | PL6      | PL7      | PL8        | PL9         |                           |
| Input Type                                                                                                    | Connections                  | 3 4<br>2 1 | 3 4<br>2 1 | 3 4<br>2 1 | 3 4<br>2 1 | 3 4<br>2 1 | 34<br>21 | 34<br>21 | 3 4<br>2 1 | 3 4<br>2 1  | Valid range               |
| TTL square wave and<br>Voltage input<br>Lo -50V to +1V<br>Hi +2V to +50V                                                                                                    | + 0V                         | 00         | 000        | 000<br>000 | 00<br>00   | 000<br>00  | 00       | 000      | 000        | 0<br>0<br>0 | 0.003 to 0.1Hz<br>to 4kHz |
| Open collector (2mA)<br>and Dry contact (2mA)                                                                                                    | )<br>) <b>+ 0V</b>           | 00         |            | 00         | 00         |            | 000      | 000      |            | 000         | 0.003 to 0.1Hz<br>to 4kHz |
| Vortex, VKA/B<br>4mA & 16mA systems                                                                                                    | <b>+</b> - *                 | 000        | 000        | 00         | 00         | 00         | 00       | 000      | 00         | 0<br>00     | 0.003 to 4kHz             |
| Turbine, Rotary Shunt<br>Meter                                                                                                    | <sup>t</sup> + - *           |            | 000        | 000        | 00         | 000        | 00       | 000      | 000        | 000         | 3Hz to 3kHz               |
| General purpose<br>A.C. coupled.<br>D.C. offset max. ±50V                                                                                                    | ;<br>; + - *                 | 00         | 000        | 00         | 00         |            | 00       | 00<br>** | 000        | 00          | 3Hz to 4kHz               |
| General purpose<br>D.C. coupled                                                                                                    | + - *                        | 00         | 00         | 00         | 00         |            | 00       | 00<br>** | 00         | 000         | 0.003Hz to<br>4kHz        |
| * Shield connection if required.<br>** Move PL7 to<br>compensation limits the amplitude of the input signal avoiding saturation of the internal frequency measurement<br>circuitry and should be used if the applied input waveform increases in amplitude with increasing frequency. |                              |            |            |            |            |            |          |          |            |             |                           |

#### Table 2(F) Frequency Input Board Plug-in Link Selection

# 7(F) OPERATION

# 7.1(F) Operating Page 1

As detailed in Section 7 of PX105/0011 but with the following additional flow total information.

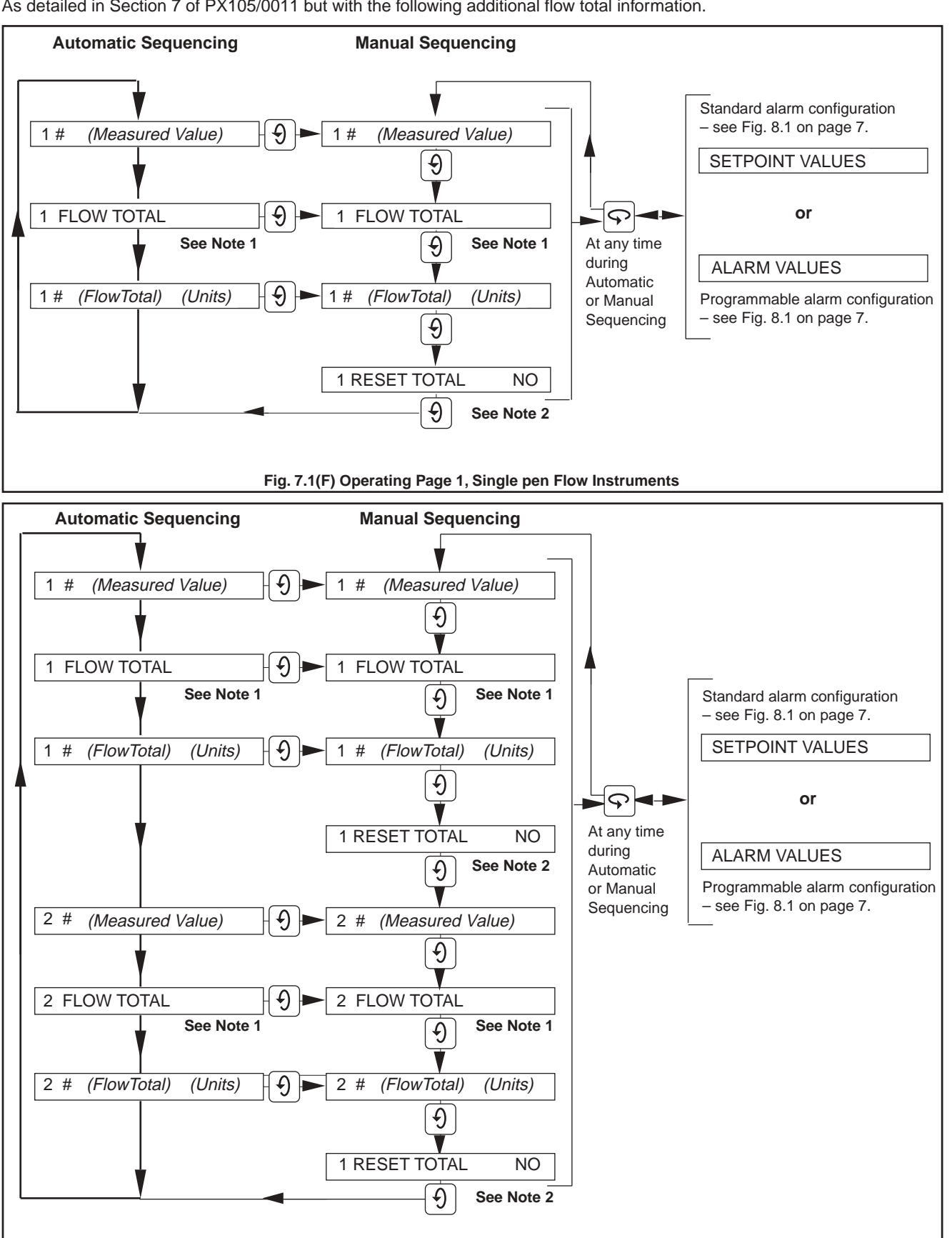

Fig. 7.2(F) Operating Page 1, Two-pen Flow Instruments

Note 1. 'FLOW TOTAL', its measured value and 'RESET TOTAL' are not displayed when 'TOTALISER' is turned off in the Totaliser Set Up Page - see page 12.

'RESET TOTAL' is not displayed during automatic sequencing, and only during manual sequencing when the reset Note 2. function is enabled in the Totaliser Set Up Page. The total is reset to the Preset Value by selecting 'Yes' and pressing the 'Enter' switch -see Section 8.3(F).

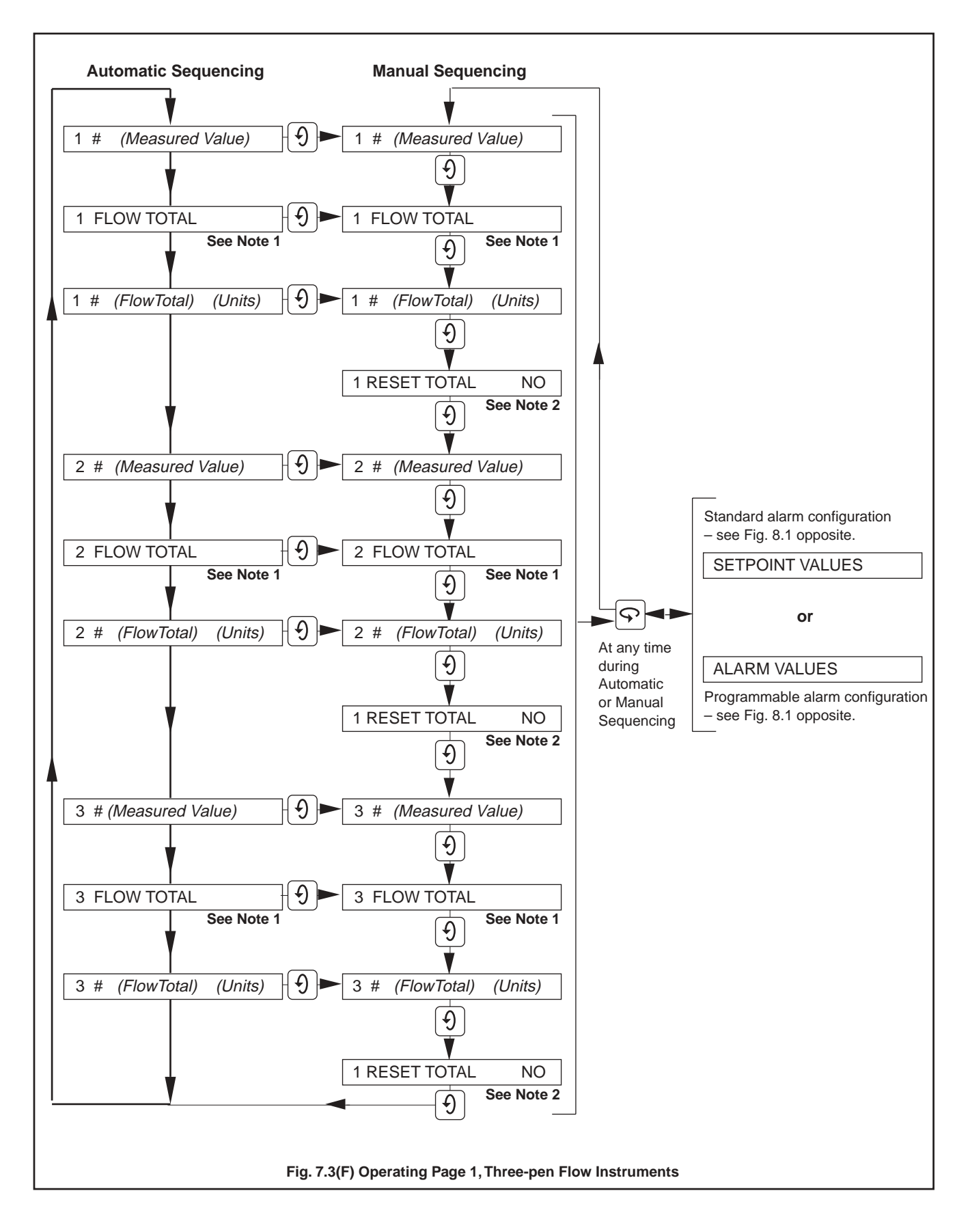

- Note 1. 'FLOW TOTAL' and its measured value are not displayed when 'TOTALISER' is turned off in the Totaliser Set Up Page see page 12.
- Note 2. 'RESET TOTAL' is not displayed during automatic sequencing, and only during manual sequencing when the reset function is enabled in the **Totaliser Set Up Page**. The total is reset to the 'PRESET' value by selecting 'Yes' and pressing the 'Enter' switch see Section 8.3(F) on page 12.

# 7.2(F) Operating Page 2

The procedure is as detailed in Section 7.2 of PX105/0011.

# 8(F) PROGRAMMING

Generally as detailed in Sections 8.1 to 8.10 in PX105/0011 and including the following modifications and additions.

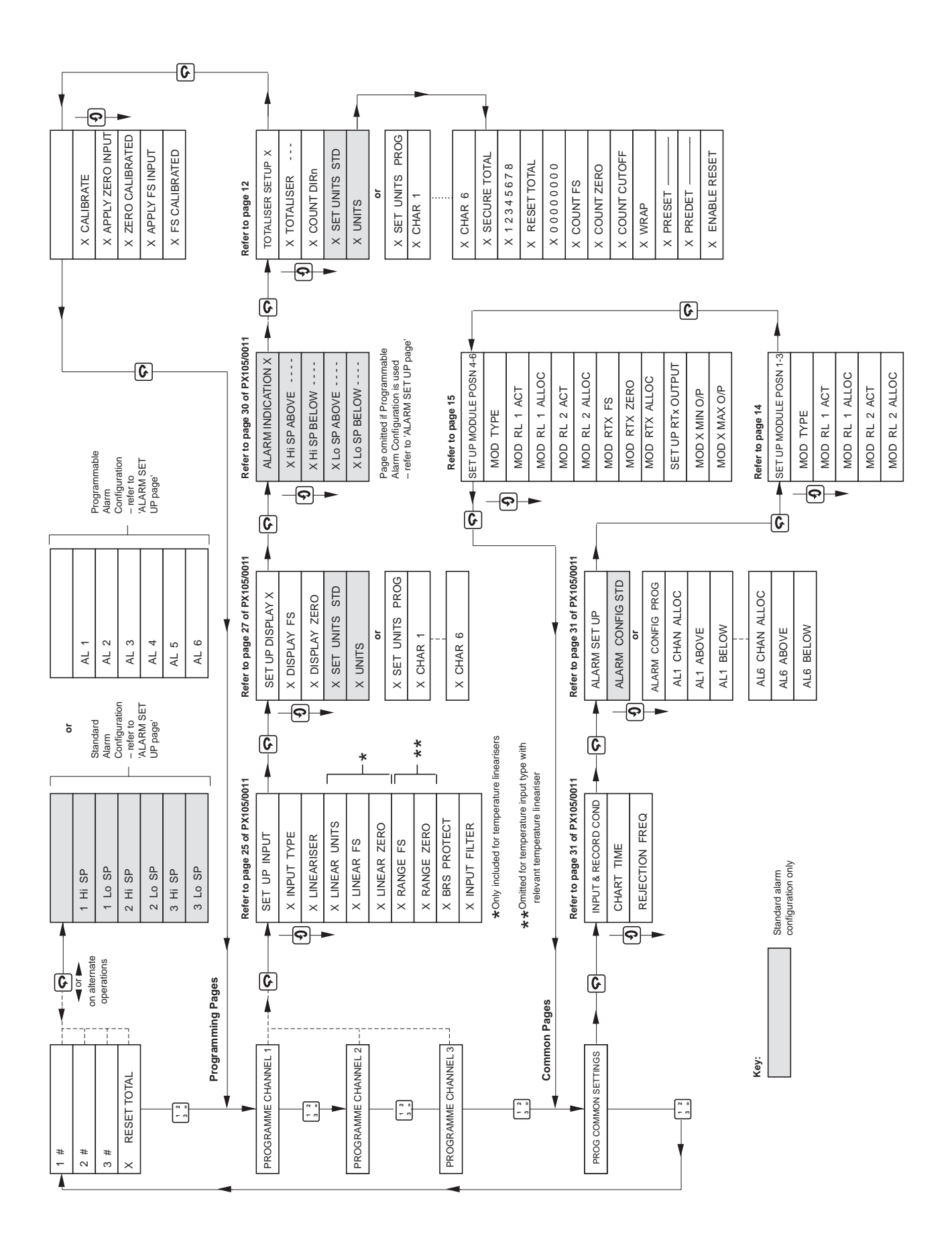

Fig. 8.1 Overall Program Chart, Flow Recorders

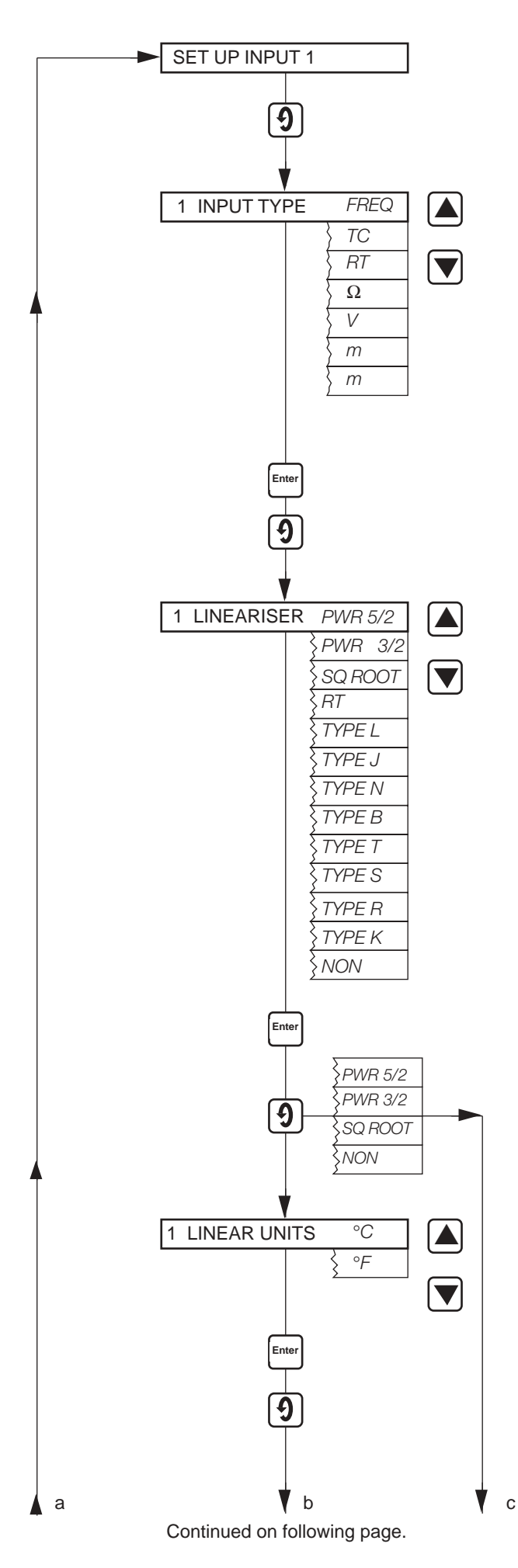

Advance to next parameter.

#### Input Type

Ensure that the Signal Input links are in the correct positions for the required input type for the channel -see Fig. 4.2 of PX105/0011.

Apply an input signal appropriate to (or compatible with) the input type selected and having an approximate mid-scale value of the range to be set below.

Select the desired input. The display flashes until the 'Enter' switch is pressed to store the selected input into the memory.

Store.

Advance to next parameter.

#### Lineariser

Select the desired lineariser, or NONE, to suit the applied input.

Store.

Advance to next parameter.

Lineariser Units Select either °C or °F as required.

Note: If Lineariser Type L has been selected only  $^\circ\text{C}$  is displayed.

Store.

Advance to next parameter.

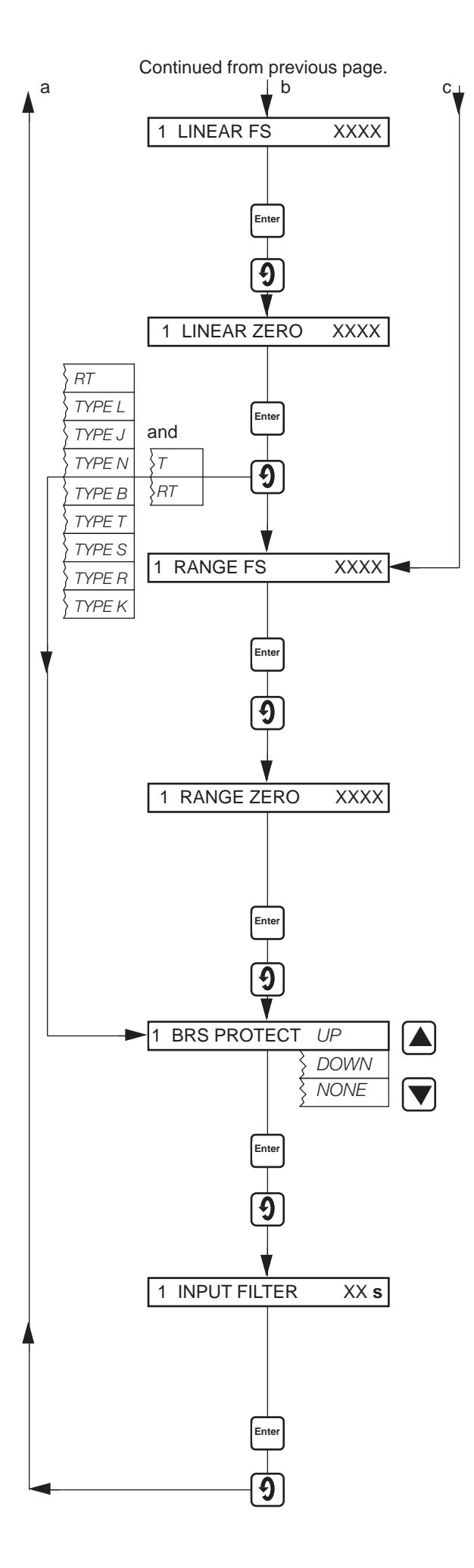

## Lineariser Full Scale

Set the range maximum temperature in °C or °F as selected at LINEAR UNITS opposite within the limits detailed in **Table 4 in** PX105/0011, page 24.

Store.

Advance to next parameter.

#### Lineariser Zero

Set the range minimum temperature in °C or °F as selected at LINEAR UNITS opposite, again within the limits detailed in **Table 4.** 

Store.

Advance to next parameter.

## **Range Full Scale**

Set the highest range value to the maximum number of decimal places possible.

For **Frequency** input set the highest frequency value within the range of 0.1 to 4095.

Store.

Advance to next parameter.

#### **Range Zero**

Set the lowest range value - the decimal point is set automatically.

For frequency input set the lowest frequency value within the range 0.001 to 4095. The minimum valid value for frequency is 0.003, i.e. it must be greater than zero.

Store.

Advance to next parameter.

## **Broken Sensor Protection**

Set the broken sensor protection indication to 'UP' for upscale, 'DOWN' for downscale or to 'NONE'. In the event of a broken sensor occurring the pen moves as programmed up- or down-scale, or not at all. Store.

Advance to next parameter.

## **Input Filter**

If the input is 'noisy' it may be desirable to modify the instrument response to fast signals. Filter time is programmable from 0 to 60s in 1s steps. The value to be set must be determined by trial and error. Enter 0 to turn the filter off.

Store.

Return to top of Set Up Input Page.

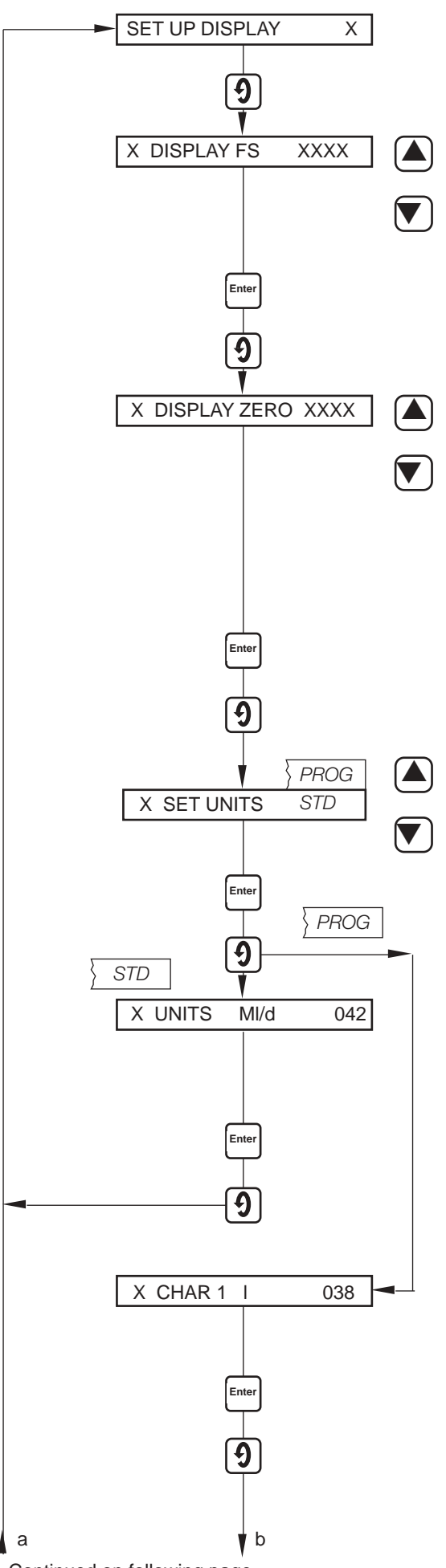

Advance to next parameter.

#### **Display Full Scale**

Set the value of the variable represented by the maximum input signal

 $\ensuremath{\textbf{Example}}$  - if a 2.02 to 7.34 mV input represents a flow range of 50 to 180 MI/day set '180.0'.

Available adjustment range is -999 to 4095.

Store.

Advance to next parameter.

#### **Display Zero**

Set the value for the variable represented by the minimum input signal. Using the example above, 50.0 would be set here. The decimal point is set automatically. Available adjustment range is -999 to 4095.

#### Store.

Advance to next parameter.

#### Set Units

Select 'PROG' for a customised six-digit unit of measurement, 'STD' for standard units of measurement.

Store.

Advance to next parameter.

## Units

Set the code number selected from Table 6, page 29 of PX105/0011, corresponding to the required display units. The actual display units are visually confirmed here.

Store.

Advance to next parameter.

# **Character 1**

Set the code number corresponding to the first character of the customised six-digit unit of measurement selected from the characters listed in Table 5, Page 28 of PX105/0011.

Store.

Advance to next parameter.

Continued on following page.

Continued from previous page.

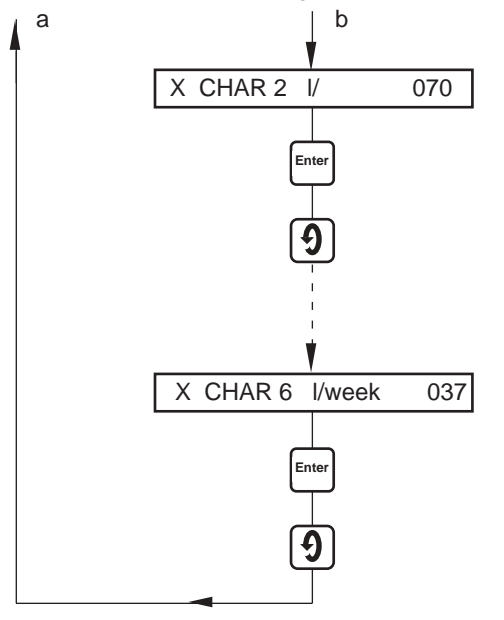

**Character 2** 

Repeat the previous step for the second character.

Store.

Advance to next parameter.

# **Character 6**

Select characters 3 to 6 using the same method.

Store.

Return to top of Set Up Display Page.

# 8.3(F) Totaliser Set Up Page

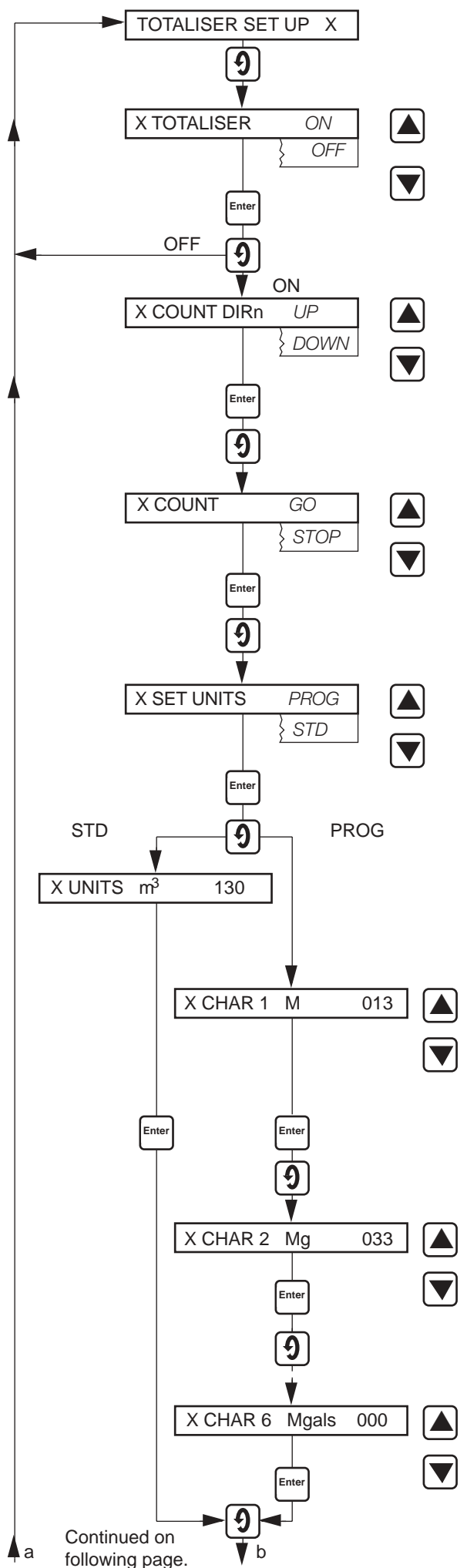

Advance to next parameter.

## Totaliser

Turn the totaliser 'On' or 'Off' as required. When turned off the Flow Total is not displayed in the Operating Page. Store.

Advance to next parameter.

#### **Count Direction**

Select either incremental (UP) or decremental (DOWN) counter.

Store.

Advance to next parameter.

## **Counter On/Off**

Enables/disables the counter from incrementing/decrementing

Store.

Advance to next parameter.

## Set Units

Select 'PROG' for a customised six-digit unit of flow measurement or 'STD' for standard units of flow.

Store.

Advance to next parameter.

#### **Standard Units**

In the example shown set the code number selected from Table 6, page 29 of PX105/0011 for the required units of measurement.

## **Programmable Units Character 1**

In the example shown set the code number corresponding to the first character of the customised six-digit unit of measurement selected from the characters listed in Table 5, page 28 of PX105/0011.

Store.

Advance to next character.

## **Character 2**

Repeat the previous step for the second character.

Store.

Advance to next character.

#### **Character 6**

Select characters 3 to 6 by the same method as above.

Store.

Advance to next parameter.

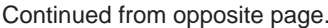

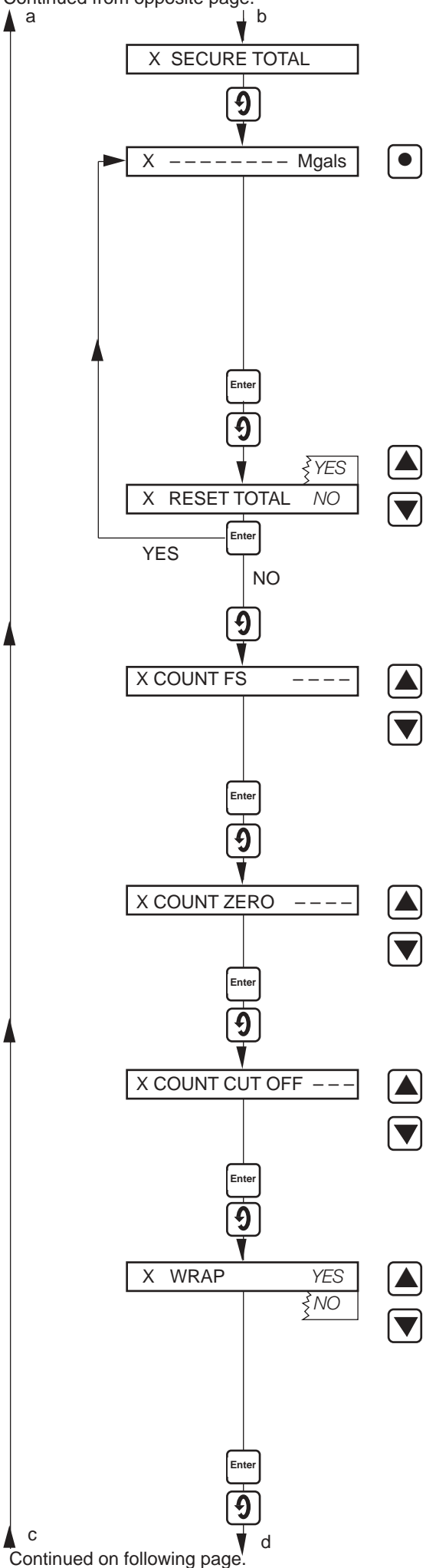

#### **Secure Total**

Advance to next parameter.

**Secure Total Value** (independent of displayed flow total) This value can comprise up to 8 digits with the decimal point position selectable by operation of the Decimal Point switch from .00000000 to 00000000. Multiplication factors are available by further operations of the decimal point switch to give x10 or x100, e.g. 00000000 0 or 00000000 00.

If the total is reset in the next parameter, 00000000 or 99999999 is displayed depending on the count direction ('UP' or 'DOWN' respectively).

Store.

Advance to next parameter.

#### Reset Total

Select 'YES' to initiate reset of secure total.

Store

Advance to next parameter.

#### **Count Full Scale**

Set the required count rate (pulses/second) corresponding to full scale input. This is programmable from 0.00 to 10.00 in 0.01 increments, or from 0.000 to 1.000 in 0.001 increments.

Store.

Advance to next parameter.

#### **Count Zero**

Set the required count rate corresponding to zero input as for Count Full Scale above.

Store.

Advance to next parameter.

#### **Count Cut-Off**

Set the lowest flow value at which the totaliser is to stop counting. This is adjustable over the range 0 to 100% of maximum flow rate.

Store.

Advance to next parameter.

#### Wrap-around Feature

When the 'Wrap-around Feature' is selected, the front panel total is automatically reset to the PRESET value (see below) once the PREDETERMINED value (see below) is reached. When the 'Wrap-around Feature' is not selected the front panel total stops counting when the PREDETERMINED value is reached .

Store.

Advance to next parameter.

Continued from previous page

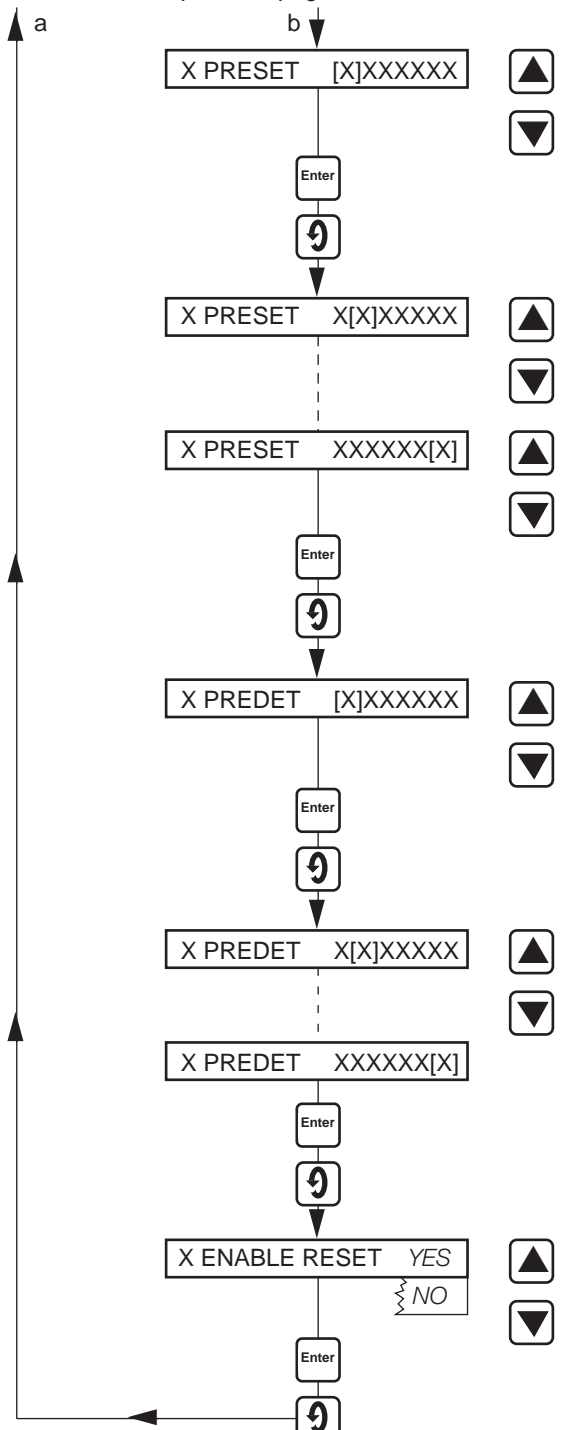

8.4 (F) Set Up Module Page 8.4.1(F) Module Positions 1,2,3.

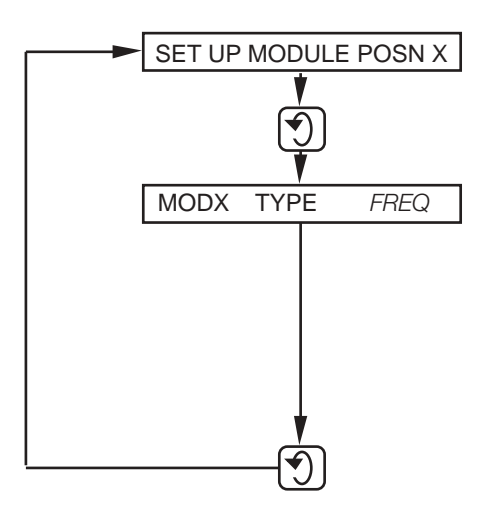

# **Preset Value**

Set the value to which the front panel total reverts when it is reset, beginning with the first digit within the cursor []. Store.

Advance the cursor to the second digit.

Set the value for the second digit, store and advance the cursor.

Repeat the above for all digits.

Store.

Advance to next parameter.

# **Predetermined Value**

Set the value required to cause a reset of the front panel total beginning with the first digit within the cursor [].

Store.

Advance the cursor to the second digit.

Set the value for the second digit, store and advance the cursor.

Repeat the above for all the digits.

Store.

Advance to next parameter.

## **Enable Reset**

Select 'YES' to allow reset of the front panel total to the Preset value.

Store.

Return to the top of Totaliser Set Up Page.

Module Position 1,2,3.

Advance to next parameter.

## Module Position 1,2,3, Type

When FREQ is selected as **Input Type** in the **Input Page** for Channel 1 then FREQ is displayed in **Module 1 Type**. Similarly for Channel 2, **Module 2 Type** and Channel 3, **Module 2 Type**.

This display cannot be changed and frequency modules must be used in these positions.

If FREQ is de-selected in the Input Page then Set Up Module page is as shown in Section 8.11 - PX105/0011.

Return to top of Set Up Module page.

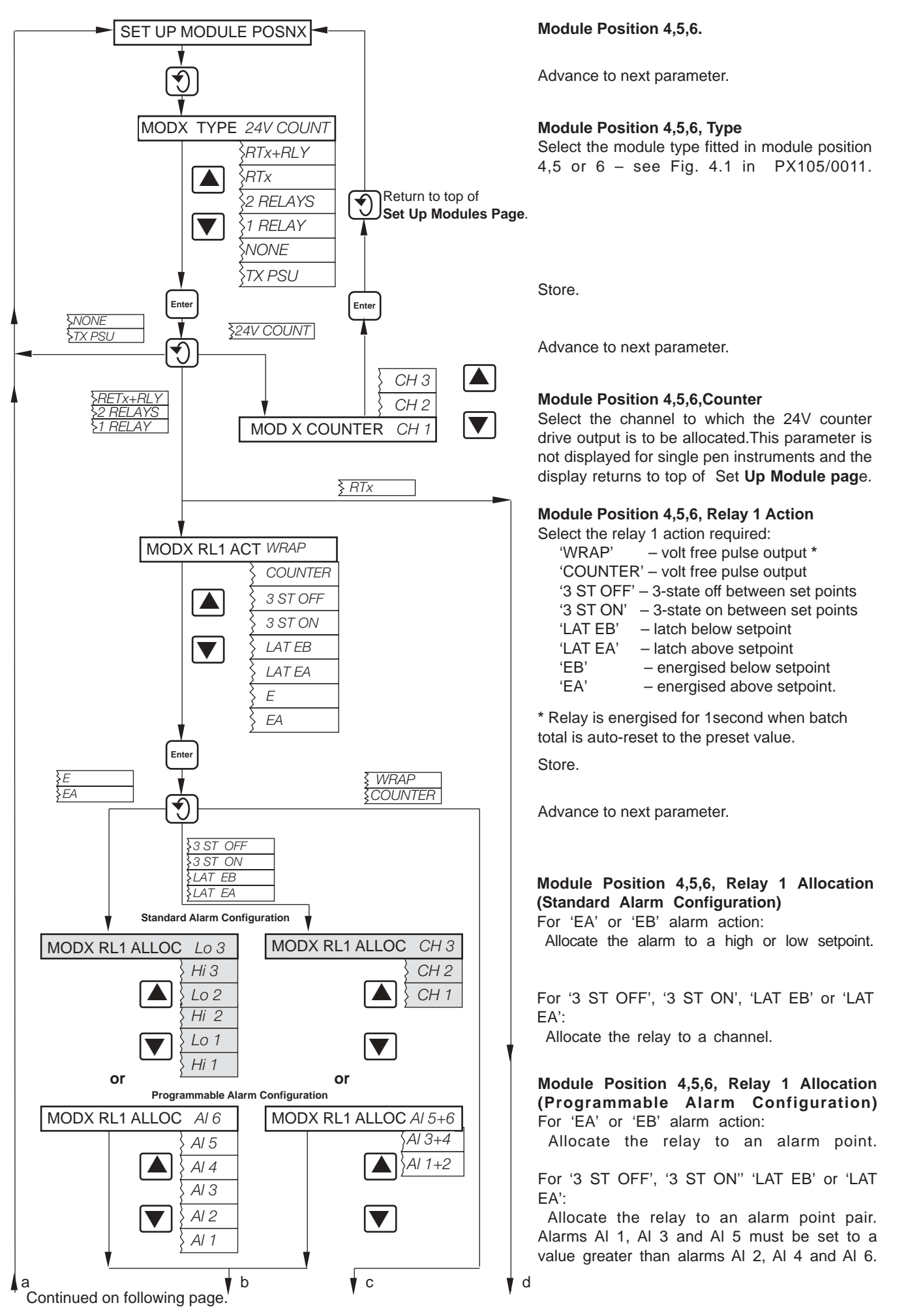

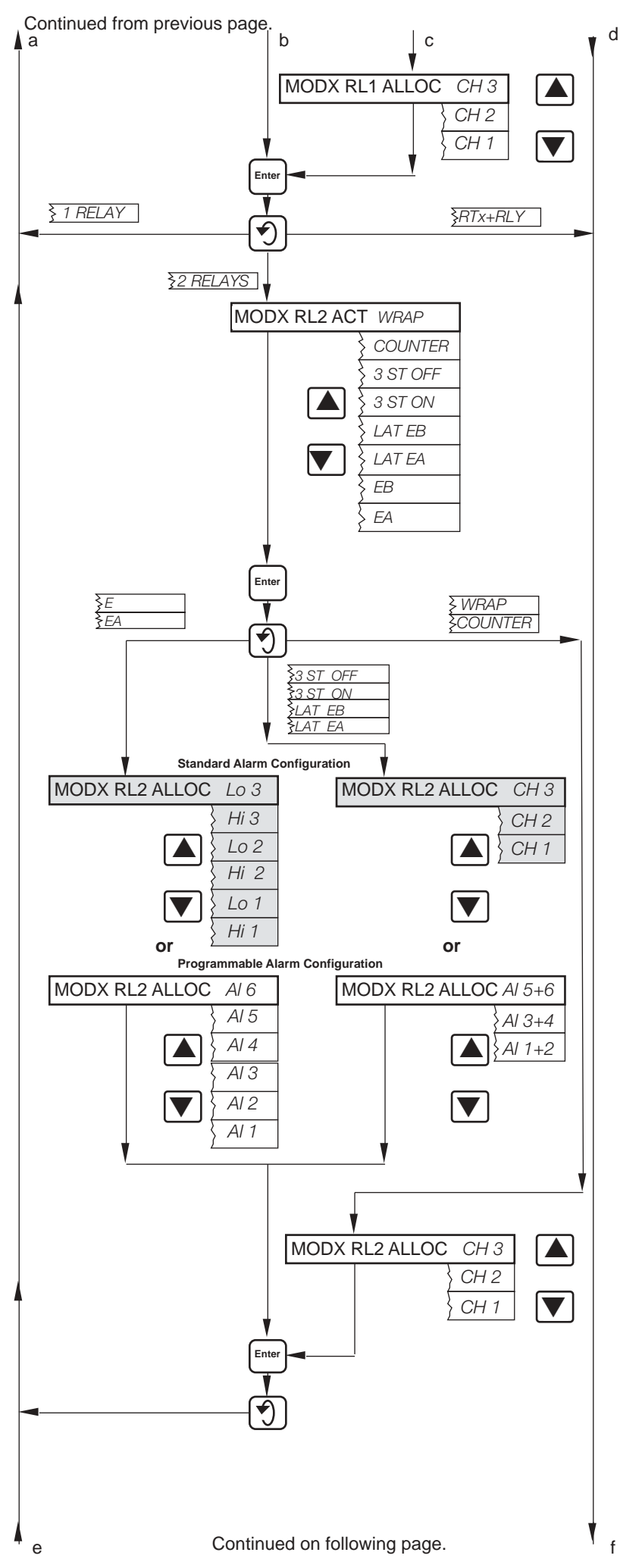

. . \_ .

# Module Position 4,5,6, Counter/Wrap Relay 1 Allocation

Select the channel to which the counter relay is to be allocated.

Store.

Advance to next parameter.

**Module Position 4,5,6, Relay 2 Action** Select the relay 2 action required:

| elect the relay 2 action required:          |
|---------------------------------------------|
| 'WRAP' – volt free pulse output *           |
| 'COUNTER' – volt free pulse output          |
| '3 ST OFF' – 3-state off between set points |
| '3 ST ON' - 3-state on between set points   |
| 'LAT EB' – latch below setpoint             |
| 'LAT EA' – latch above setpoint             |
| 'EB' – energised below setpoint             |
| 'EA' – energised above setpoint.            |
|                                             |

\* Relay is energised for 1second when batch total is auto-reset to the preset value.

Store.

Advance to next parameter.

## Module Position 4,5,6, Relay 2 Allocation (Standard Alarm Configuration) For 'EA' or 'EB' alarm action:

Allocate the alarm to a high or low setpoint.

For '3 ST OFF', '3 ST ON', 'LAT EB' or 'LAT EA':

Allocate the relay to a channel.

Module Position 4,5,6, Relay 2 Allocation (Programmable Alarm Configuration) For 'EA' or 'EB' alarm action:

Allocate the relay to an alarm point.

For '3 ST OFF', '3 ST ON', 'LAT EB' or 'LAT EA':

Allocate the relay to an alarm point pair. Alarms Al 1, Al 3 and Al 5 must be set to a value greater than alarms Al 2, Al 4 and Al 6.

# Module Position 4,5,6, Counter Relay 2 Allocation

Select the channel to which the counter relay 2 is to be allocated.

Store.

Advance to next parameter.

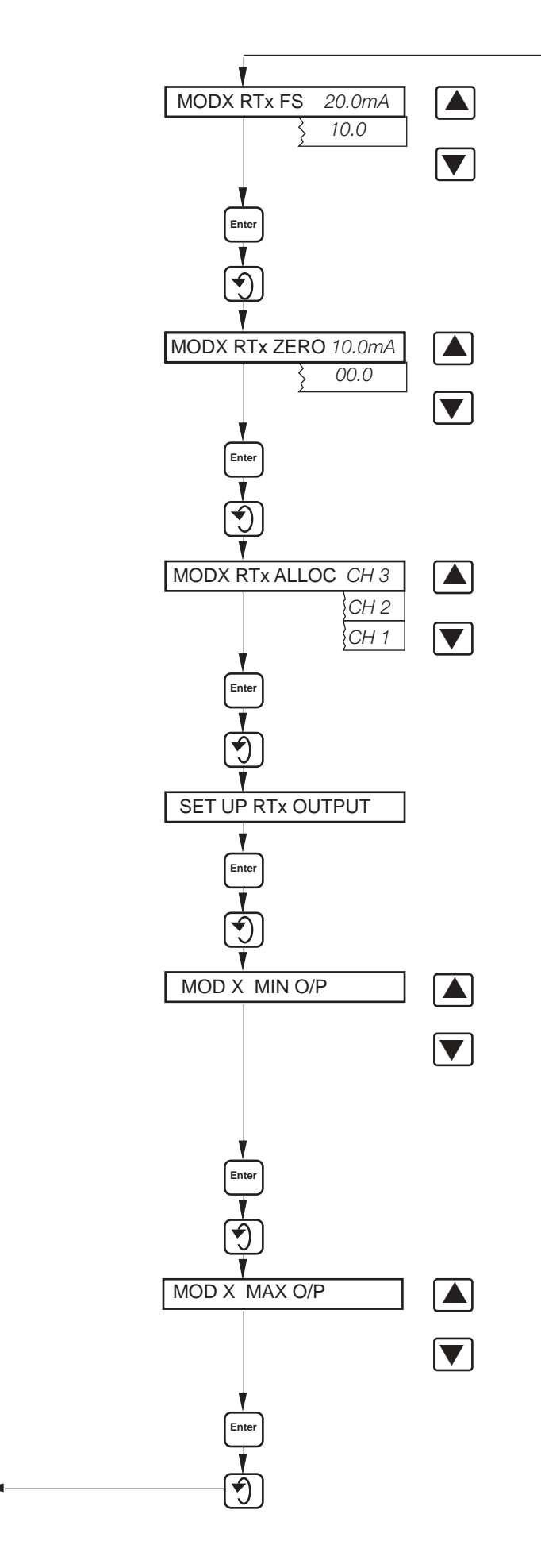

# Module Position 4,5,6,Retransmission Full Scale

Set the maximum value required for the retransmission signal, adjustable in 0.1mA steps in the range 10.0 to 20.0mA. Store.

Advance to next parameter.

**Module Position 4,5,6,Retransmission Zero** Set the minimum value required for the retransmission signal, adjustable in 0.1mA steps in the range 00.0 to 10.0mA. This parameter is omitted on single pen instruments.

Store.

f

Advance to next parameter.

# Module Position 4,5,6, Retransmission Allocation

Select the channel to which the retransmission signal is to be allocated. This parameter is omitted on single pen instruments. Store.

Advance to next parameter.

#### Set Up Retransmission Output

Store.

Advance to next parameter.

## Module Position 4,5,6 Retransmission Minimum Output

Connect a 0 to 20mA milliammeter to the appropriate module output connection and using the 'Raise'/'Lower' switches adjust the milliammeter displayed value to coincide with the retransmission minimum signal specified above.

Store.

Advance to next parameter.

# Module Position 4,5,6, Retransmission Maximum Output

Use the 'Raise'/'Lower' switches to adjust the milliammeter displayed value to coincide with the retransmission maximum signal specified above.

Store.

Return to top of Set Up Modules Page.

# 9(F) SIMPLE FAULT FINDING

As detailed in Section 9 of PX105/0011.

# **10(F) CALIBRATION**

As detailed in Section 10 of PX105/0011.

# 11(F) SPECIFICATION

| Inputs                                           |                                                                                                    |
|--------------------------------------------------|----------------------------------------------------------------------------------------------------|
| No. of inputs                                    | 1,2 or 3 (refer to Section 2(F) on page 2)                                                                                                    |
| Flow                                             | Analogue, linear or square law from flow rate transmitters                                                                                                    |
| Frequency (PX105/51, /52, /53) High level inputs | $x_{2}^{3/2}$ , $x_{2}^{5/2}$ operating range 0.003 to 0.1Hz to 4kHz<br>TTL level square wave<br>Open collector 2mA,5V<br>Voltage-free contacts 2mA,5V<br>Square wave, low level –50V to +1V, high level +2V to +50V                                                                                                    |
| Low level inputs                                 | Vortex and Electromagnetic flowmeters.<br>Amplitude: 4mA or greater square wave, with an offset up to<br>20mA, e.g. 0 to 4mA, 16 to 20mA or 4 to 20mA.<br>Voltdrop: Maximum 2V at 20mA.<br>Frequency range: 3Hz to 4kHz.                                                                                                    |
|                                                  | Turbine and Rotary Shunt meters.<br>Amplitude: 12mV/Hz.<br>Frequency range: 3Hz to 4kHz.                                                                                                    |
|                                                  | General purpose a.c. coupled.<br>Frequency range: 3Hz to 4kHz.<br>Amplitude: Fixed or variable between the limits of 5mV peak to<br>peak to 50V peak to peak.<br>On inputs where the amplitude is proportional to frequency,<br>automatic variable gain (maximum sensitivity 1mV/Hz) can be<br>achieved by link positioning. |
|                                                  | General purpose d.c. coupled.<br>Frequency range: 0.1Hz to 4kHz.                                                                                                    |

# APPENDIX A1(F) Calculation of Pulse Rate and Total Count

| Pulse Rate | Convert full scale flow rate interpreter Pulse rate = $\frac{\text{units/second}}{\text{counter factor}}$ | o units/second<br>Must be within the 10.00 to 0.001 p                           | ne limits of<br>ulses per second | (1)<br>(2)       |  |  |  |  |
|------------|----------------------------------------------------------------------------------------------------|---------------------------------------------------------------------------------|----------------------------------|------------------|--|--|--|--|
|            | Counter factor i. e. what the fir                                                                         | rst digit on counte                                                             | er represents                    |                  |  |  |  |  |
| Example 1  | Range:<br>Counter factor:<br>From (1)                                                                     | 0 to 100 m <sup>3</sup> /hou<br>1m <sup>3</sup><br>= $\frac{100}{60 \times 60}$ | r<br>= 0.0278 m³/second          |                  |  |  |  |  |
|            | From (2) pulse rate                                                                                       | $= \frac{0.0278}{1}$                                                            | = 0.0278 pulses/sec              | cond             |  |  |  |  |
|            | enter 0.028 at Counter FS                                                                                 |                                                                                 |                                  |                  |  |  |  |  |
| Example 2  | ng a pulse rate of 0.278 pulses/                                                                          |                                                                                 |                                  |                  |  |  |  |  |
|            | The decimal point switch (see                                                                             | point switch (see page 13) would be set to $10^{-1}$ .                          |                                  |                  |  |  |  |  |
| Example 3  | Range:<br>Counter factor:                                                                                 | 0 to 1000 m³/mi<br>1m³                                                          | nute                             |                  |  |  |  |  |
|            | From (1)                                                                                                  | $=\frac{1000}{60}$ =                                                            | 16.67m <sup>3</sup> /second      |                  |  |  |  |  |
|            | From (2) pulse rate                                                                                       | = 16.67 =                                                                       | 16.67 pulses/second –            | this is too high |  |  |  |  |
|            | ∴Pulse rate                                                                                               | $= \frac{16.67}{10} =$                                                          | 1.667 pulses/second              |                  |  |  |  |  |

enter 1.67 at Counter FS and set decimal point switch to give x10 factor (see page 13).

Notes.

# **PRODUCTS & CUSTOMER SUPPORT**

# **Products** Automation Systems

# • for the following industries:

- Chemical & Pharmaceutical
- Food & Beverage
- Manufacturing
- Metals and Minerals
- Oil, Gas & Petrochemical
- Pulp and Paper

# **Drives and Motors**

- AC and DC Drives, AC and DC Machines, AC motors to 1kV
- Drive systems
- Force Measurement
- Servo Drives

# **Controllers & Recorders**

- Single and Multi-loop Controllers
- Circular Chart , Strip Chart and Paperless Recorders
- Paperless Recorders
- Process Indicators

## **Flexible Automation**

• Industrial Robots and Robot Systems

## **Flow Measurement**

- Electromagnetic Magnetic Flowmeters
- Mass Flow Meters
- Turbine Flowmeters
- Wedge Flow Elements

# **Marine Systems & Turbochargers**

- Electrical Systems
- Marine Equipment
- Offshore Retrofit and Referbishment

# **Process Analytics**

- Process Gas Analysis
- Systems Integration

## Transmitters

- Pressure
- Temperature
- Level
- Interface Modules

# Valves, Actuators and Positioners

- Control Valves
- Actuators
- Positioners

# Water, Gas & Industrial Analytics Instrumentation

- pH, conductivity, and dissolved oxygen transmitters and sensors
- ammonia, nitrate, phosphate, silica, sodium, chloride, fluoride, dissolved oxygen and hydrazine analyzers.
- Zirconia oxygen analyzers, katharometers, hydrogen purity and purge-gas monitors, thermal conductivity.

# **Customer Support**

We provide a comprehensive after sales service via a Worldwide Service Organization. Contact one of the following offices for details on your nearest Service and Repair Centre.

# **United Kingdom**

ABB Limited Tel: +44 (0)1480 475 321 Fax: +44 (0)1480 217 948

# **United States of America**

ABB Inc. Tel: +1 215-674-6000 Fax: +1 215-674-7183

#### **Client Warranty**

Prior to installation, the equipment referred to in this manual must be stored in a clean, dry environment, in accordance with the Company's published specification. Periodic checks must be made on the equipment's condition.

In the event of a failure under warranty, the following documentation must be provided as substantiation:

- 1. A listing evidencing process operation and alarm logs at time of failure.
- 2. Copies of operating and maintenance records relating to the alleged faulty unit.

ABB has Sales & Customer Support expertise in over 100 countries worldwide

www.abb.com

The Company's policy is one of continuous product improvement and the right is reserved to modify the information contained herein without notice. Printed in UK (08.03) © ABB 2003

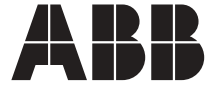

ABB Limited Howard Road, St Neots Cambridgeshire PE19 8EU UK Tel: +44 (0)1480 475321 Fax: +44 (0)1480 217948 ABB Inc 125 E. County Line Road Warminster PA 18974 USA Tel: +1 215 674 6000 Fax: +1 215 674 7183 PX105/0011F Issue 8